カスタムブラシで遊ぼう!

京都市立新林小学校 山本直樹 KEY WORD - ブラシツール 散布

× × ×

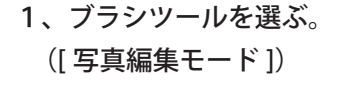

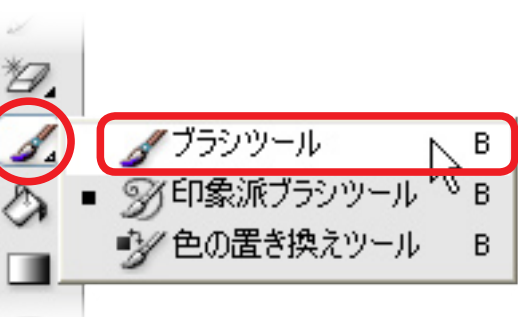

2、もみじ模様のブラシを選ぶ。

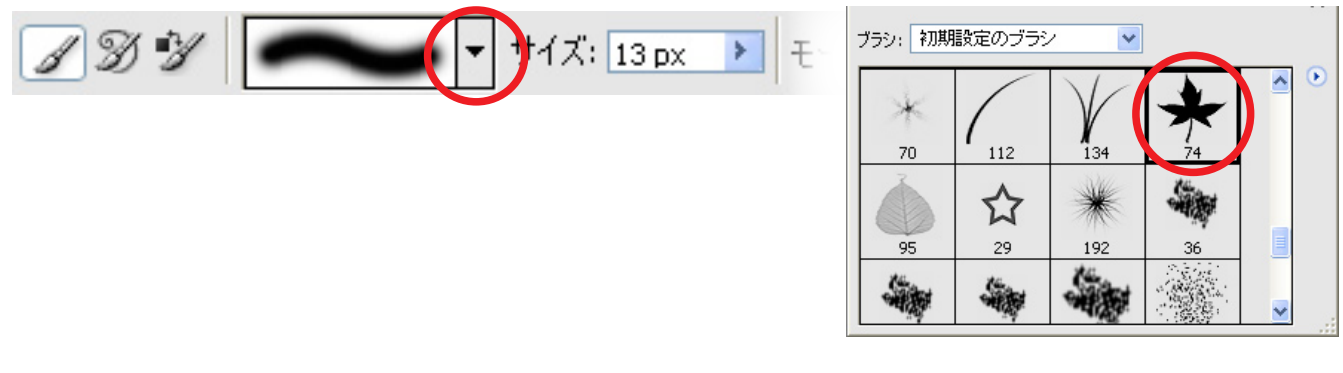

3、ブラシサイズと色を選ぶ。

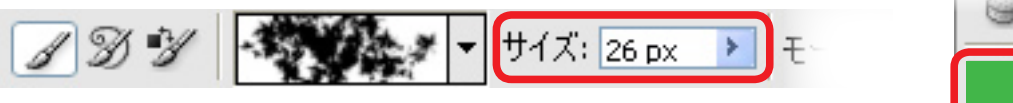

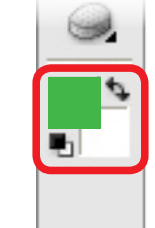

- 4、画面上でドラッグして自由に模様をえがく。 ・一色だけでなく、いくつかの色を組み合わせるときれい。
- 5、出来上がり!

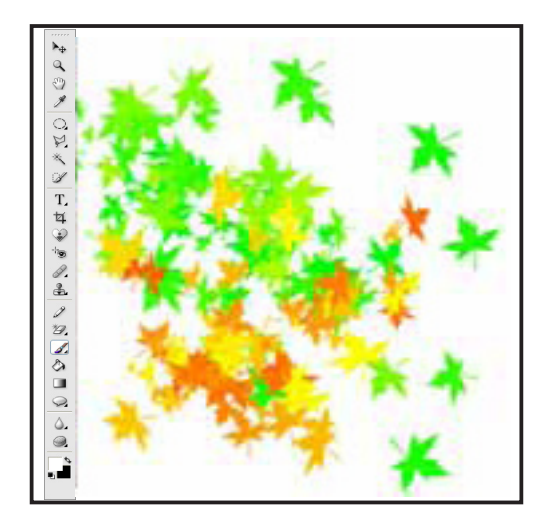